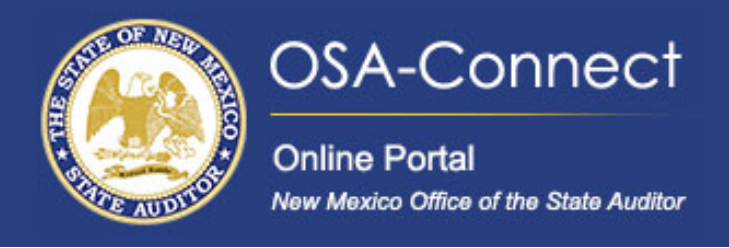

# How To: Electronically Sign Your Contract

For State Agencies requiring GSD/CRB Approval

# **Signing Your Contract**

From the agency dashboard page click the 'View Contract Forms' tab on the left hand side of the screen.

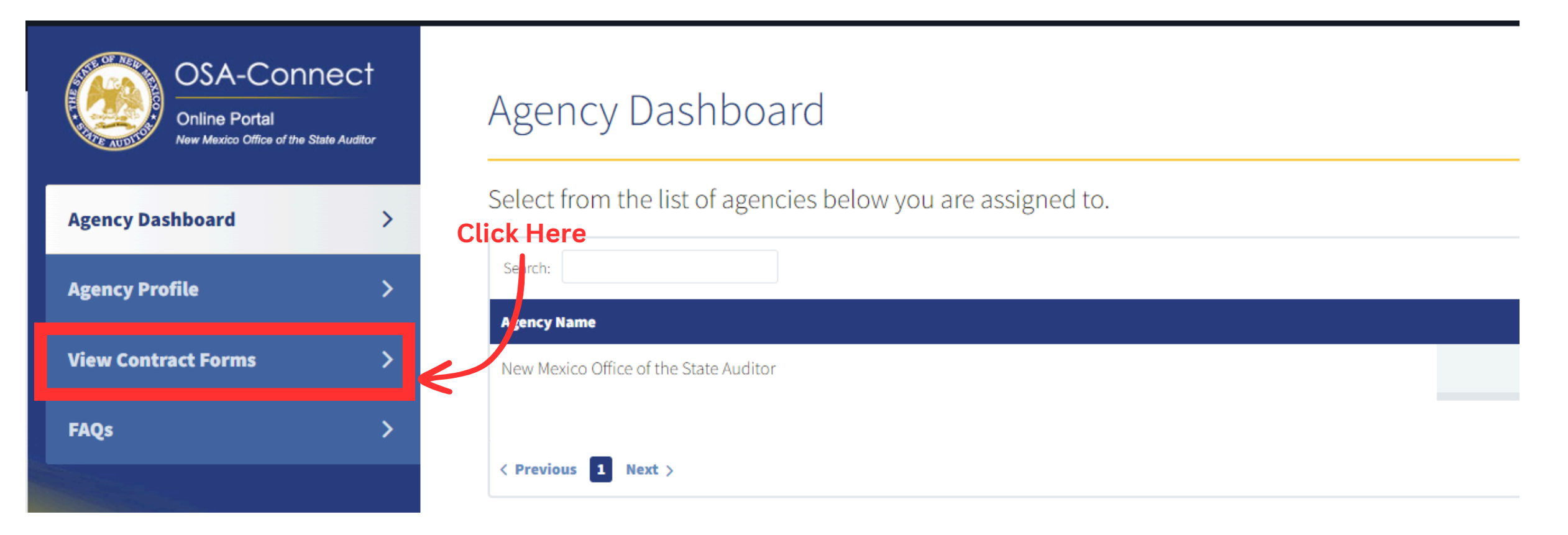

On the agency profile page, your Contract will have an 'Approved' status. Under the action column click the 'eSign' link.

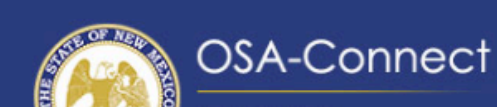

View Centract Form

| Agency Dashboard    | >         | Before you generate | a new contract, plea | se check the table below t | o see if one has alre | ady been created.     | Generate Form                       |
|---------------------|-----------|---------------------|----------------------|----------------------------|-----------------------|-----------------------|-------------------------------------|
|                     |           | Search:             |                      |                            |                       |                       | Show 10 💙 entries                   |
| Agency Profile      | <i>``</i> | Last Updated 🗸      | Fiscal Year 🗸        | Last Updated By 🗸          | Status 🗸              | Audit Report Letter 🗸 | Action                              |
| /iew Contract Forms | >         | 02/06/2025          | 2025                 | Kateri Agency              | Submitted             |                       | View                                |
| AQs                 | >         | 02/11/2025          | 2026                 | Kateri Agency              | Executed              |                       | Contract<br>Approval Lette<br>Amend |
|                     |           | 03/19/2025          | 2024                 | Kateri Agency              | Approved              | Click<br>Here         | View<br>eSign<br>Approval Lett      |
|                     |           | 04/01/2025          | 2023                 | Kateri Agency              | Submitted             |                       | View                                |
|                     |           | < Previous 1 Next > |                      |                            |                       |                       | Showing 1 to 4 of 4 entr            |

In the pop up window click the eSignature button to start the eSign process.

# eSign Contract

Please choose your signing method for the contract:

Select 'eSignature' to sign it electronically within the application. Need Help? Check out our OSA Connect tutorials here.

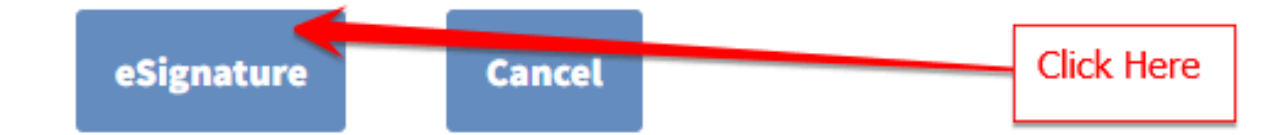

When you click the eSignature button, the Signature Configuration window will appear. Enter each signer's name and email address next to their designated title. All six titles must be completed before submitting the form.

| insert signer's<br>name here | Signature Configuration                                                                                         |              |  |
|------------------------------|----------------------------------------------------------------------------------------------------|--------------|--|
|                              | Please enter the name and email of each signer according to their corresponding title. Email Signatures Section | email here   |  |
|                              | Signer Name                                                                                                    | Signer Email |  |
|                              | Signer Title<br>Tax & Rev                                                                                       |              |  |
|                              | Signer Name                                                                                                    | Signer Email |  |
|                              | Signer Title IPA                                                                                                |              |  |
|                              | Signer Name                                                                                                    | Signer Email |  |
|                              | Signer Title                                                                                                    |              |  |
|                              | CFO                                                                                                    |              |  |
|                              | Signer Name                                                                                                    | Signer Email |  |
|                              | Signer Title General Counsel                                                                                    |              |  |

| Agency Contact Signer Name Signer Title GSD Send  Cancel | gner Title     |              |
|----------------------------------------------------------|----------------|--------------|
| signer Name Signer Email                                 | Agency Contact |              |
| signer Title GSD Send > Cancel                           | gner Name      | Signer Email |
| GSD Send > Cancel                                        | gner Title     |              |
| Send > Cancel                                            | GSD            |              |
|                                                          | Send > Cancel  |              |

### After your have clicked '**Send**' your contract will have a submitted status.

| ency Dashboard   | >        | Before you generate a | new contract, ple | ease check the table | below to see if one has alrea | dy been created.      | Generate Form                        |
|------------------|----------|-----------------------|-------------------|----------------------|-------------------------------|-----------------------|--------------------------------------|
| ency Drofile     |          | Search:               |                   |                      |                               |                       | Show 10 💙 entries                    |
| ency Frome       | <u>́</u> | Last Updated 🧄        | Fiscal Year 🗸     | Last Updated By \vee | Status 🗸                      | Audit Report Letter 🗸 | Action                               |
| w Contract Forms | >        | 7/10/2024 11:54:26 AM | 2026              | Test User            | Submitted                     |                       | View                                 |
| s                | >        | 7/9/2024 2:11:36 PM   | 2025              | Test User            | Executed                      |                       | Contract<br>Approval Letter<br>Amend |
|                  |          | 5/9/2024 9:25:36 AM   | 2024              | Test User            | Executed                      |                       | Contract<br>Approval Letter          |
|                  |          | 5/2/2024 11:17:41 AM  | 2024              | Test User            | Pending Signature Review      |                       | View                                 |
|                  |          | 4/24/2024 3:27:40 PM  | 2024              | Test User            | Executed                      | Audit Report Letter   | Contract<br>Approval Letter          |
|                  |          | < Previous 1 Next >   |                   |                      |                               |                       | Showing 1 to 5 of 5 entri            |

Each signer will receive an email from OSA Messaging Services, mailservices@rtssaas.com, with a link for them to sign the contract in the order designated by GSD.

NM State Auditor eSignature

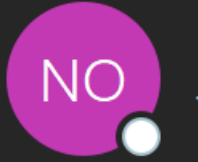

NM OSA Messaging Services <mailservices@rtssaas.com> To 🗄 NMOSA IT Helpdesk;

Tĵ žX:  $\odot$ ← Reply Reply All ightarrow Forward

Thu 5/29/2025 2:02 PM

•••

Dear Quinn Parker,

A NM State Auditor Contract has been created.

Contract Number:

Fiscal Year: 2026

Agency:Office of the State Auditor

Firm:Kateri CPAs LLC

Firm Contact:Riley Bennett

Firm Email:Riley.bennett@osa.nm.gov

- Please click the following link to sign the contract:

https://uatosaconnect.rtsclients.com/esignature-st.html? email=quinn.parker@osa.nm.gov&token=gSkeHP5SA466CLF50hGDX7VG6SMBX8dXsbeES0GAtEM5dfGUv4i1tvDlCB05elG52wdrQ8bxCVvL6tkxg2rZwKEOxDn6cGQ3EaDk

# The link will direct to OSA-Connect where the contract can be reviewed and signed

| STATE OF NEW MEXICO<br>AUDIT CONTRACT                                                                                                    |
|----------------------------------------------------------------------------------------------------|
| (State Agencies with GSD/CRB Approval)                                                                                                    |
| New Mexico Office of the State Auditor                                                                                                    |
| hereinafter referred to as the "Agency," and                                                                                                    |
| Real Time Solutions Test Firm                                                                                                    |
| hereinafter referred to as the "Contractor," agree:                                                                                                    |
| 1. SCOPE OF WORK (Include in Paragraph 25 any expansion of scope)                                                                                                    |
| Signature                                                                                                    |
| By signing below, Lagree to the foregoing contract terms. By typing my name and checking the box below, Lacknowledge that Lam signing this document electronically and agree that my electronic signature has the same legal validity, meaning, and effect as my handwritten signature. Optional |
|                                                                                                    |

## Each signer will be able to see who has signed before them.

### STATE OF NEW MEXICO AUDIT CONTRACT

(State Agencies with GSD/CRB Approval)

#### Office of the State Auditor

hereinafter referred to as the "Agency," and

Kateri CPAs LLC

hereinafter referred to as the "Contractor," agree:

As required by the Audit Rule, Section 2.2.2.1 NMAC *et seq.*, Contractor agrees to, and shall, inform the Agency of any restriction placed on Contractor by the Office of the State Auditor pursuant to Section 2.2.2.8 NMAC, and whether the Contractor is eligible to enter into this Contract despite the restriction.

.

This contract has already been signed by:

- Alex Morgan (Tax Examiner Supervisor)
- Riley Bennett (CPA)
- Jordan Taylor (CFO)
- Casey Reed (General Counsel)

#### Signature

By signing below, I agree to the foregoing contract terms. By typing my name and checking the box below, I acknowledge that I am signing this document electronically and agree that my electronic signature has the same legal validity, meaning, and effect as my handwritten signature.

| Type your complete name | Type your title |  |
|-------------------------|-----------------|--|
| Quinn Parker            | Director        |  |

### After submitting a signature the a green confirmation message will appear

| e of the State Auditor |                                                                                                    | Contract No. 031                                                                                                    |
|------------------------|----------------------------------------------------------------------------------------------------|----------------------------------------------------------------------------------------------------|
|                        |                                                                                                    | Contract No. 032                                                                                                    |
|                        | ST                                                                                                    | ATE OF NEW MEXICO<br>AUDIT CONTRACT                                                                                                    |
|                        |                                                                                                    |                                                                                                    |
|                        | (State)                                                                                                    | Agencies with GSD/CKB Approval)                                                                                                    |
|                        | New Mexico Office of the State Auditor                                                                                                    |                                                                                                    |
|                        | hereinafter referred to as the "Agency," and                                                                                                    |                                                                                                    |
|                        |                                                                                                    |                                                                                                    |
|                        | Real Time Solutions Test Firm                                                                                                    |                                                                                                    |
|                        | Real Time Solutions Test Firm                                                                                                    |                                                                                                    |
|                        | Real Time Solutions Test Firm<br>hereinafter referred to as the "Contractor," agree:<br>As required by the Audit Rule, Section 2.2.2.1 NMAC<br>on Contractor by the Office of the State Auditor purs<br>this Contract despite the restriction.                                                                                                    | <i>C et seq.</i> , Contractor agrees to, and shall, inform the Agency of any restriction placed suant to Section 2.2.2.8 NMAC, and whether the Contractor is eligible to enter into                                                                                                    |
|                        | Real Time Solutions Test Firm         hereinafter referred to as the "Contractor," agree:         As required by the Audit Rule, Section 2.2.2.1 NMAC on Contractor by the Office of the State Auditor purs this Contract despite the restriction.         1. SCOPE OF WORK (Include in Paragraph 25 any                                                                                                    | <i>C et seq.</i> , Contractor agrees to, and shall, inform the Agency of any restriction placed suant to Section 2.2.2.8 NMAC, and whether the Contractor is eligible to enter into expansion of scope)                                                                                                    |
|                        | Real Time Solutions Test Firm         hereinafter referred to as the "Contractor," agree:         As required by the Audit Rule, Section 2.2.2.1 NMAC on Contractor by the Office of the State Auditor purst this Contract despite the restriction.         1. SCOPE OF WORK (Include in Paragraph 25 any Signature)                                                                                                    | <i>C et seq.</i> , Contractor agrees to, and shall, inform the Agency of any restriction placed suant to Section 2.2.2.8 NMAC, and whether the Contractor is eligible to enter into expansion of scope)                                                                                                    |
|                        | Real Time Solutions Test Firm         hereinafter referred to as the "Contractor," agree:         As required by the Audit Rule, Section 2.2.2.1 NMAC on Contractor by the Office of the State Auditor purs this Contract despite the restriction.         1. SCOPE OF WORK (Include in Paragraph 25 any         Signature                                                                                                    | <i>C et seq.</i> , Contractor agrees to, and shall, inform the Agency of any restriction placed suant to Section 2.2.2.8 NMAC, and whether the Contractor is eligible to enter into expansion of scope)                                                                                                    |
|                        | Real Time Solutions Test Firm         hereinafter referred to as the "Contractor," agree:         As required by the Audit Rule, Section 2.2.2.1 NMAC on Contractor by the Office of the State Auditor purst this Contract despite the restriction.         1. SCOPE OF WORK (Include in Paragraph 25 any         Signature         Image: Signature         Image: Signature below, Lagree to the foregoing contract terms. By typing no that my electronic signature has the same legal validity, meaning, and       | C et seq., Contractor agrees to, and shall, inform the Agency of any restriction placed<br>suant to Section 2.2.2.8 NMAC, and whether the Contractor is eligible to enter into<br>expansion of scope)<br>ty name and checking the box below, I acknowledge that I am signing this document electronically and a<br>d effect as my handwritten signature.                    |
|                        | Real Time Solutions Test Firm         hereinafter referred to as the "Contractor," agree:         As required by the Audit Rule, Section 2.2.2.1 NMAC on Contractor by the Office of the State Auditor purst this Contract despite the restriction.         1. SCOPE OF WORK (Include in Paragraph 25 any         Signature         Image: Provide the State Paragraph 25 and the state provide the terms. By typing in that my electronic signature has the same legal validity, meaning, and Type your complete name | C et seq., Contractor agrees to, and shall, inform the Agency of any restriction placed<br>suant to Section 2.2.2.8 NMAC, and whether the Contractor is eligible to enter into<br>expansion of scope)<br>ty name and checking the box below, I acknowledge that I am signing this document electronically and a<br>d effect as my handwritten signature.<br>Type your title |

Once all signers have signed, you will receive a signature completion email with a link to view, print, or

### download the signed contract

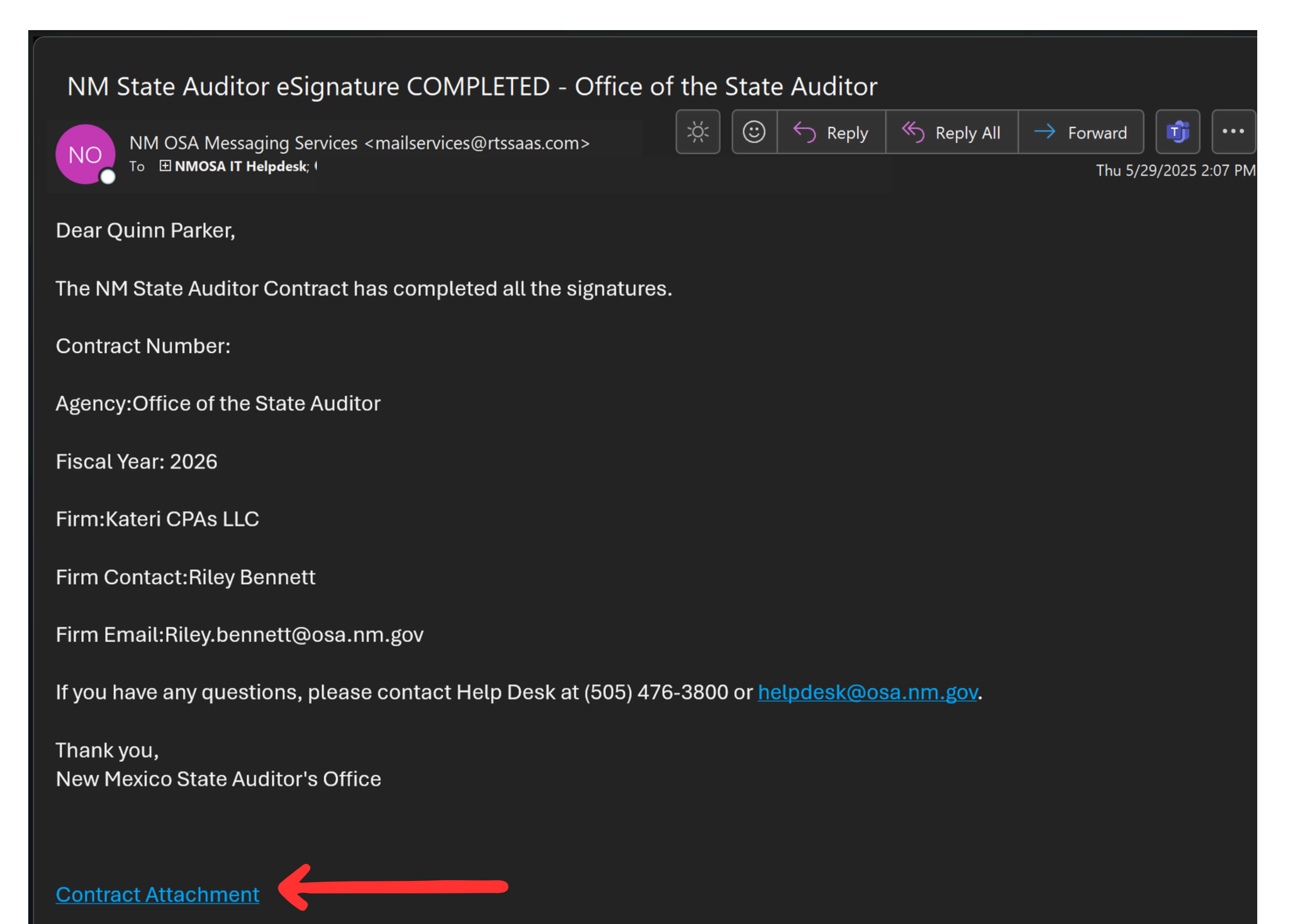

Agencies can also view the signed contract by navigating to the 'View Contract Forms' page and clicking 'Contract' in the action column.

View Contract Forms

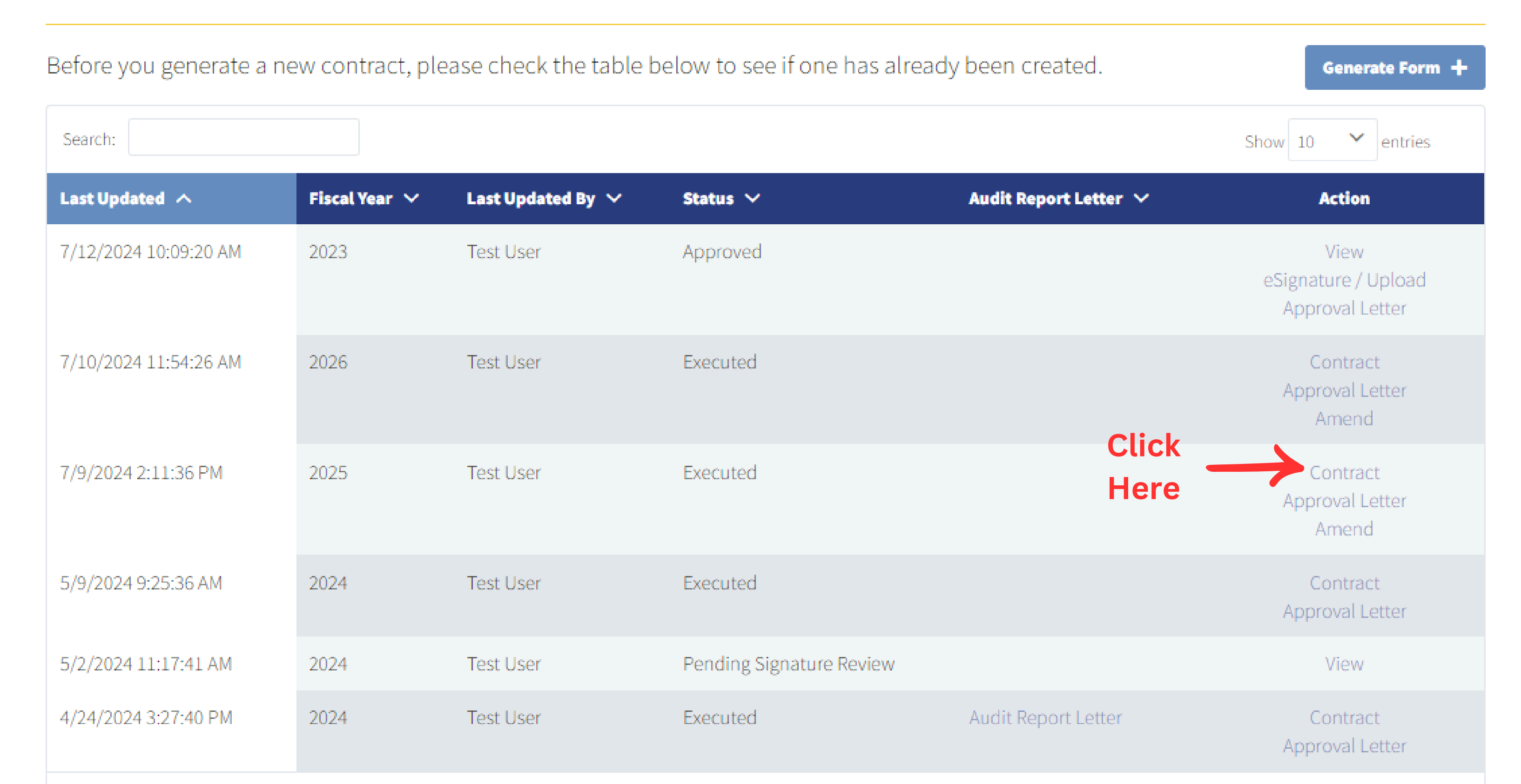

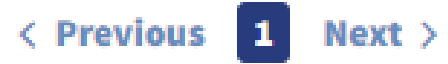

### You will then be able to view the contract with the electronic signatures from all parties.

#### SIGNATURE PAGE

This Contract is made effective as of the date of the signature of the General Services Department/Contracts Review Bureau.

### **AGENCY**

#### **Office of the State Auditor**

### PRINTED NAME: Quinn Parker

TITLE: Direct

Director

Electronically Signed on 2025-05-29 14:05:22

### **CONTRACTOR**

Kateri CPAs LLC

| PRINTED NAME: | Riley Bennett |
|---------------|---------------|
| TITLE:        | CPA           |

Electronically Signed on 2025-05-29 13:51:42

### STATE AGENCY

BY: Casey Reed

TITLE: GENERAL COUNSEL

DATE: Electronically Signed on 2025-05-29 14:02:22 Morgan Lee

### AGENCY CFO

BY:Jordan TaylorTITLE:CHIEF FINANCIAL OFFICERDATE:Electronically Signed on 2025-05-29 13:56:20

GSD Contact

This Contract has been approved by:

### GENERAL SERVICES DEPARTMENT CONTRACTS REVIEW BUREAU

Avery Collins

BY:

| TITLE:                        | CRB Contracts Analyst                        |
|-------------------------------|----------------------------------------------|
| DATE:                         | Electronically Signed on 2025-05-29 14:07:15 |
| Contract not effective until: | 07/01/2026                                   |

The records of the Taxation and Revenue Department reflect that the Contractor is registered with the Taxation and Revenue Department of the State of New Mexico to pay gross receipts and compensating taxes.

- ID No. 03-058967-00-9
- BY: Alex Morgan
- TITLE: Tax Examiner Supervisor
- DATE: Electronically Signed on 2025-05-29 14:00:58

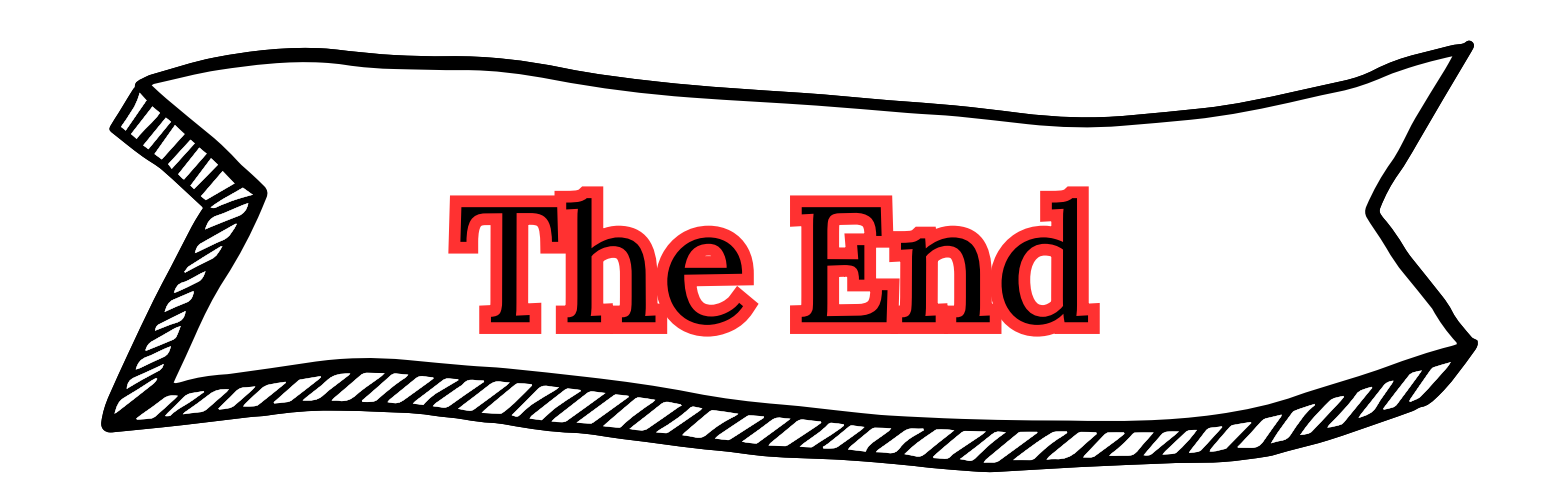